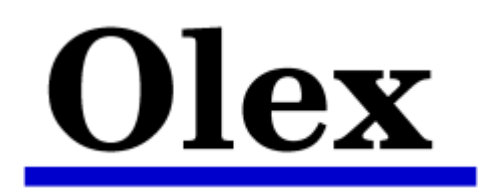

1 oktober 2021

# **CentOS 8.3 og Olex - installasjonsveiledning**

Gå til maskinens BIOS og gjør følgende endringer (hvis de finnes):

- Deaktiver secure boot.
- Slå av RAID og sett SATA operation til AHCI.
- Deaktiver eventuelle ekstra nettverks hardware
- Sett USB brikken med CentOS 8.3 som første Boot Device
   velg UEFI-boot hvis det er tilgjengelig

Lagre og avslutt BIOS.

Velg "Install CentOS Linux 8.3 for Olex ... "

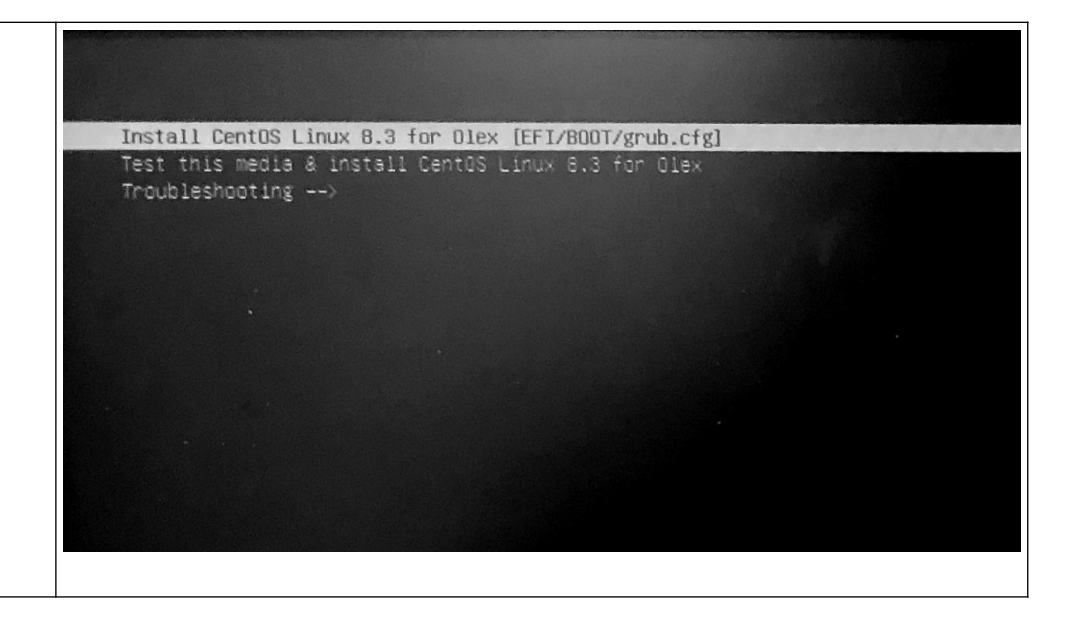

| Velg tastatur-oppsett                                                                                                    | 🕀 CentOS                                                     | INSTALLATION SUMMARY                                                                                                    |                                                                                | CENTOS LINUX 8 INSTALLATION                                                                                                    |
|----------------------------------------------------------------------------------------------------|--------------------------------------------------------------|----------------------------------------------------------------------------------------------------|--------------------------------------------------------------------------------|----------------------------------------------------------------------------------------------------|
| Under "Localization", velg "Keyboard"                                                                                                    |                                                              | LOCALIZATION SOF   Expland Lifts Image: Support Expland Lifts   Image: Support Expland Lifts Image: Support Expland Lifts   Image: Support Expland Lifts Image: Support Expland Lifts   Image: Support Expland Lifts Image: Support Expland Lifts   Image: Support Expland Lifts Image: Support Expland Lifts   Image: Support Expland Lifts Image: Support Expland Lifts   Image: Support Expland Lifts Image: Support Expland Lifts   Image: Support Expland Lifts Image: Support Expland Lifts   Image: Support Expland Lifts Image: Support Expland Lifts | TWARE SYS                                                                      | TEM Installation Destination Rickster mudficent Koump is enabled Network & Host Name Net connected Security Policy No content found Use use of the security of the security of the security found the security of the security found the security of the security found the security of the security found the security of the security found the security of the security found the security of the security found the security of the security found the security found the security found the security of the security found the security found the security f |
| For å fjerne eksisterende oppsett, klikk på navnet for å markere og deretter<br>på minustegnet [ - ].<br>En ny liste kommer opp. Velg den første norske på listen.<br>"Done" | KEYBOARD LAYOUT<br>Done<br>Which keyboard la<br>English (US) | ayouts would you like to use on this system? You may move any layo                                                                                                    | out to the top of the list to select i<br>Test the layout configuration below: | CENTOS LINUX 8 INSTALLATION<br>sus Helpi<br>t as the default.<br>Layout switching not configured.<br>Options                                                                                                    |

| "Installation Destination"          | 🕀 CentOS                                                                         | INSTALLATION SUMMARY                                         |                                      |                             | CENTOS LINUX 8 INSTALLATION                                                                                                    |
|-------------------------------------|----------------------------------------------------------------------------------|--------------------------------------------------------------|--------------------------------------|-----------------------------|----------------------------------------------------------------------------------------------------|
|                                     |                                                                                  | Loc                                                          |                                      | SOFTWARE                    | SYSTEM     Second Second Se |
| "Storage Configuration" -> "Custom" | Done 2                                                                           | TINATION                                                     |                                      |                             | CENTOS LINUX 8 INSTALLATION                                                                                                    |
| "Done"                              | vou'd like to install to. They wil                                               | ll be left untouched until                                   | you click on the main menu's "       | Begin Installation" button. |                                                                                                    |
|                                     | BC511 NVMe SK hy<br>Specialized & Network I<br>Add a disk<br>Storage Configurati | ynix 256GB me.1c5c-4359304<br>nvm<br>Disks                   | <b>424e3034313931313330</b><br>neOn1 | 238.47 GIB                  | 64d65205.8203235364742-00000001<br>.3 MiB free<br>Disks left unselected here will not be touched.<br>Disks left unselected here will not be touched.                                                                                                    |
|                                     | Automatic      Full disk summary and boot                                        | t <u>loader</u><br>e configuration. <u>Click for details</u> |                                      |                             | 1 disk selected; 238.47 GiB capacity; 1.3 MiB free Refresh                                                                                                    |

| Eventuelle eksisterende partisjoner må fjernes for å gi plass til den nye<br>installasjonen.<br>Klikk på navnet til eventuelle eksisterende installasjoner, for å se og fjerne<br>partisjoner                       | MANUAL PARTITIONING         Date <ul> <li>New CentOS Linux 8 Installation</li> <li>You haven't created any mount points for your CentOS Linux 8 installation yet. You car:</li> <li>Click here to create them automaticably.</li> <li>Create new mount points by clicking the '4' button.</li> <li>Create new mount points to esting partitioning scheme:</li> </ul> Standard Partition <ul> <li>Torknown</li> </ul> <ul> <li>Classe new mout points to esting partition after selecting them below.</li> <li>New mount points will use the following partitioning scheme:</li> <li>Standard Partition</li> </ul> <ul> <li>Unknown</li> </ul> <ul> <li>Torknown</li> <li> <ul> <li>Torage device selected</li> </ul></li></ul> | nvmeOn1p3<br>Mount Point:<br>Desired Capacity:<br>10 G/B<br>Device Type:<br>Standard Partition | CENTOS LINUX 8 INSTALLATION  Im no Help  Pavice(p):  Reset All                                                                                                    |
|----------------------------------------------------------------------------------------------------|----------------------------------------------------------------------------------------------------|------------------------------------------------------------------------------------------------|----------------------------------------------------------------------------------------------------|
| Fjern eventuelle eksisterende partisjoner ved å klikke på dem.         Deretter klikk på minus tegnet [ - ] og bekreft.         NB! Filesystemet "Iso 9660" representerer installasjonsmediet, og kan ikke slettes. | MANUAL PARTITIONING         Dree            • New CentOS Linux 8 Installation         You haven't created any mount points for your CentOS Linux 8 Installation yet. You car: <ul> <li>Citck new mount points for your CentOS Linux 8 Installation yet. You car:</li> <li>Citck new mount points to easting partitions after selecting them below.</li> <li>Or, asign new mount points to easting partitioning scheme:</li></ul>                                                                                                    | nvmeOn1p3<br>Mount Point:<br>Desired Capacity:<br>10 GB<br>Device Type:<br>Standard Partition  | CENTOS LINUX 8 INSTALLATION         Im no       Help         Device(p):       BC511 NVMe 5K Mynix 2566B me.         1.5C-435930424630343139313130424c3       336-424335313120424c3         96-697820323546742-00000001 (nmmeôn1)       Modify         Name: |

| Velg fra nedtrekks-menyen: | MANUAL PARTITIONING<br>Done                                                                                                    |                                                                                                    | CENTOS LINUX 8 INSTALLATION<br>편 no Help!                                                                                                    |
|----------------------------|----------------------------------------------------------------------------------------------------|----------------------------------------------------------------------------------------------------|----------------------------------------------------------------------------------------------------|
| "Standard Partition"       | New CentOS Linux 8 Installation     You havent created any mount points for your CentOS Linux 8 installation yet. You can:     Click here to create them automatically.     Create new mount points by clicking the 4 <sup>-</sup> button.     Or, assign new mount points to existing partitions after selecting them below.     New mount points will use the following partitioning scheme:     Standard Partition | nvmeOn1p3<br>Mount Point:<br>Desired Capacity:<br>10 GiB<br>Device Type:<br>Standard Partition  Given Encrypt<br>File System:<br>ext4  Given Reformat | Device(s):<br>BC511 NVM6 KK Nymx 2566B me.<br>126c-4359304744a304313931313130424c3<br>336-443353131204564d6520534b20687<br>96e697820235584742-00000001<br>(mme0n1)<br>Modfy              |
|                            | + - C<br>AVALABLE SPACE<br>1.3 MIB<br>1 storage device selected                                                                                                    | Label:                                                                                                    | Name:<br>mme0n1p3<br>Update Settings<br>Note: The settings you make on this screen will not<br>be applied until you click on the main menu's Begin<br>Installation' button.<br>Reset All |

| Lag nye partisjoner ved å l | klikke [ + ]          |                   | MANUAL PARTITIONING                                                                                                    |                                                             |                                          | CENTOS LINUX 8 INSTALLATION                                                                                                    |
|-----------------------------|-----------------------|-------------------|----------------------------------------------------------------------------------------------------|-------------------------------------------------------------|------------------------------------------|----------------------------------------------------------------------------------------------------|
| Følgende partisjoner behøv  | ves:                  |                   | New CentOS Linux 8 Installation     DATA     (home                                                                     |                                                             | nvme0n1p4<br>Mount Point:                | Device(s):                                                                                                    |
| Mount point :               | Size:                 | File System:      | medolpi<br>SYSTEM<br>/boot/efi<br>meton[p]                                                                             | 226.66 GIB >                                                | /home<br>Desired Capacity:<br>226.66 GiB | BC511 NVMe SK hynk 256GB me.<br>1c5c-435930424e3034313931313330424c3<br>638-424353131204566456520534b20687<br>96e5978203235364742-00000001<br>(mme0n1)<br>Modify |
| /                           | 10000                 | ext4              | nvme0n1p2<br>swap<br>nvme0n1p3                                                                                         | 9.77 GIB<br>2 GIB                                           | Device Type:                             | . room yn                                                                                                    |
| /boot/efi (eller biosboot)  | 1                     | Behold uforandret | ✓ Unknown<br>iso9660<br>sda                                                                                            | 29.79 GiB                                                   | Standard Partition  File System:         | pt                                                                                                    |
| swap                        | 2048                  | Behold uforandret |                                                                                                    |                                                             | Label:                                   | Name:                                                                                                    |
| /home                       | La feltet være tomt   | ext4              |                                                                                                    |                                                             |                                          | nvme0n1p4                                                                                                    |
| "Done" - Et nytt windu åpi  | nes "Summary of Chang | ges               | + - C                                                                                                    |                                                             |                                          | Update Settings<br>Note: The settings you make on this screen will not<br>be applied until you click on the main menu's Begin<br>Installation' button.           |
| "Accept changes"            |                       |                   | AVAILABLE SPACE         TOTAL SPACE           1.3 MiB         238.47 GiB           1 storage device selected         1 |                                                             |                                          | Reset All                                                                                                    |
|                             |                       |                   |                                                                                                    |                                                             |                                          |                                                                                                    |
| "Begin Installation"        |                       |                   |                                                                                                    | IMARY                                                       |                                          | CENTOS LINUX 8 INSTALLATION                                                                                                    |
|                             |                       |                   |                                                                                                    | LOCALIZATION                                                | SOFTWARE                                 | SYSTEM                                                                                                    |
|                             |                       |                   |                                                                                                    | Keyboard<br>Norwegian Nynorsk;<br>Nynorsk, Norn (Norwegian) | Installation Source     Local media      | Custom partitioning selected                                                                                                    |
|                             |                       |                   |                                                                                                    | Language Support<br>English (United States)                 | Software Selection                       | KDUMP<br>Kdump is enabled                                                                                                    |
|                             |                       |                   |                                                                                                    | O Time & Date<br>Americas/New York timezone                 |                                          | Network & Host Name                                                                                                    |
|                             |                       |                   |                                                                                                    | USER SETTINGS                                               |                                          | Security Policy<br>No content found                                                                                                    |
|                             |                       |                   |                                                                                                    | Root Password<br>Root password is set                       |                                          |                                                                                                    |
|                             |                       |                   |                                                                                                    | User Creation<br>No user will be created                    |                                          |                                                                                                    |
|                             |                       |                   |                                                                                                    |                                                             |                                          | Ouit Begin Installation<br>We won't touch your disks until you click Begin Installation.                                                                         |
|                             |                       |                   |                                                                                                    |                                                             |                                          |                                                                                                    |

| Når installasjonen er ferdig: "Reboot"                                                                                         | INSTALLATION PROGRESS CENTOS LINUX 8 INSTALLATION                                                                                                    |  |  |  |  |
|----------------------------------------------------------------------------------------------------|----------------------------------------------------------------------------------------------------|--|--|--|--|
| Koble fra USB-brikken                                                                                                    | Downloading packages                                                                                                    |  |  |  |  |
| Nyeste Olex programvare er alltid tilgjengelig fra www.olex.no.                                                                | [rootPolex ~]# fdisk -]                                                                                                    |  |  |  |  |
| Last ned ISO-filen til en USB minnebrikke.                                                                                     | Disk /dew/sda: 238.5 GiB, 256060514304 bytes, 500118192 sectors<br>Units: sectors of 1 * 512 = 512 bytes<br>Sector size (logical/physical): 512 bytes / 512 bytes<br>I/O size (minimum/optimal): 512 bytes / 512 bytes<br>Disklabel type: gpt |  |  |  |  |
| Koble USB-brikken til en av maskinens USB-porter.                                                                              |                                                                                                    |  |  |  |  |
| olex login: root                                                                                                    | Disk identifier: FB6CFAD9-C979-4230-9589-6743639456AF                                                                                                    |  |  |  |  |
| Password: fiskebat (vises ikke på skjermen mens det skrives)                                                                   | /dev/sda1 2048 104447 102400 50M EFI System<br>/dev/sda2 104448 475443199 475338752 226.76 Linux filesystem                                                                                                    |  |  |  |  |
| For å finne navnet til USB-brikken, utfør følgende kommando:                                                                   | 7dev/sda3 475443200 495923199 20480000 9.86 Linux filesystem<br>7dev/sda4 495923200 500117503 4194304 2G Linux swap                                                                                                    |  |  |  |  |
| fdisk -l                                                                                                    | Disk /dev/sdb: 14.7 GiB, 15728640000 bytes, 30720000 sectors<br>Units: sectors of 1 * 512 = 512 butes                                                                                                    |  |  |  |  |
| USB brikken er vanligvis et FAT32 filsystem som står for seg selv, og har et enhets-navn som "/dev/sda1" eller "/dev/sdb1".    | Sector size (logical/physical): 512 bytes / 512 bytes<br>I/O size (minimum/optimal): 512 bytes / 512 bytes<br>Disklabel type: dos<br>Disk identifier: 0x19766aae                                                                              |  |  |  |  |
| I den videre beskrivelsen brukes /devsdb1 som eksempel på enhets-navn<br>og olex14.10.iso som eksempel på nyeste Olex-versjon. | Device Boot Start End Sectors Size Id Type<br>/dev/sdb1 2048 30719999 30717952 14.7G c W95 FAT32 (LBA)<br>Lroot@olex ~1#                                                                                                    |  |  |  |  |
|                                                                                                    |                                                                                                    |  |  |  |  |

## mount /dev/sdb1 /media

## mkdir /iso

# ls /media

Kommandoen ovenfor viser navnet på Olex-versjonen som ligger på USB-minnebrikken. det er den som skal mountes i neste steg.

### mount /media/olex14.10.iso /iso

Se bort fra advarselen "device write-protected, mounted read-only"

### /iso/installer

Installing...

Successful installation!

reboot

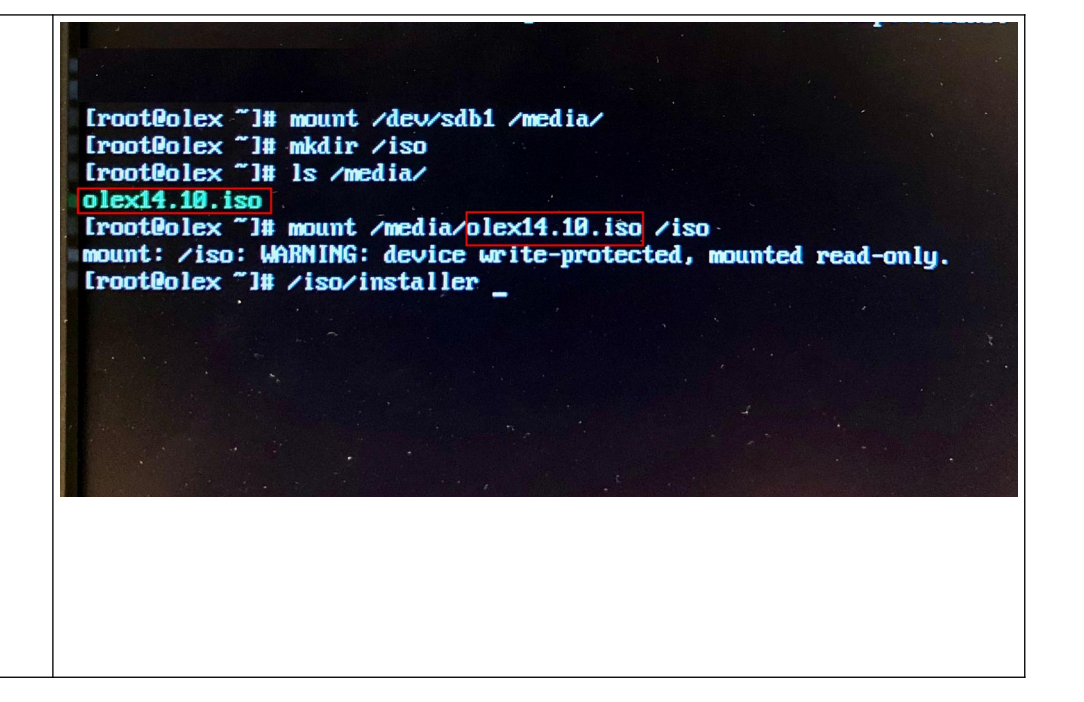